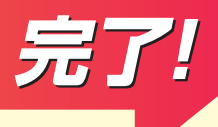

## 3 必要書類を提出(アップロード)

# 調査TOP画面(前ページ③)に戻り、 「STEP3」から必要書類を確認します

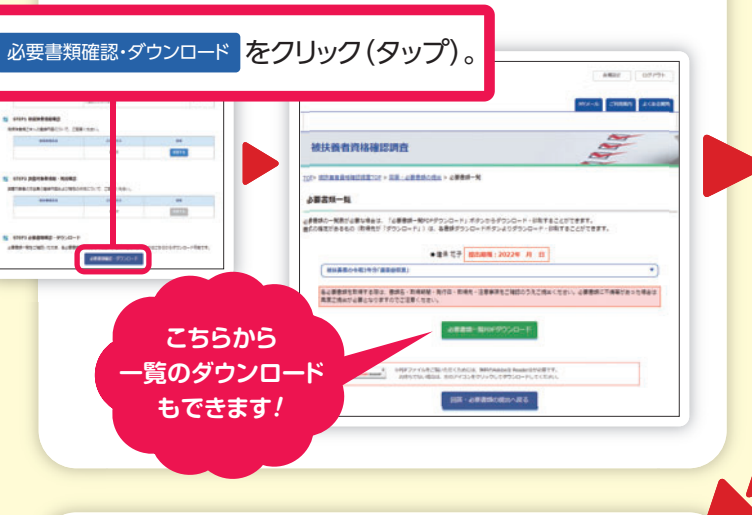

③ 前ページ③の画面に戻り、

アップロードします

必要書類確認・ダウンロードをクリック(タップ)。

-

「STEP4」から書類画像を

被扶養者資格確認調查

目標アップロート

### ② 必要書類を画像にします

必要書類をお手元に揃えていただきましたら、 スマートフォンで撮影またはPC等でスキャンなど して画像を保存してください。

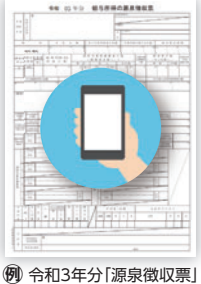

※アップロードできる画像形式はpdf/jpg/png/gif です。
※サイズは1枚につき10MBまで、1回20枚までが 限度です。それ以上の場合は複数回に分けてアッ プロードしてください。
※必要書類が複数の場合は、すべての書類を一度 にアップロードする必要はありません。提出期限 までに随時アップロードをお願いいたします。
※裏面のある書類や2枚以上の書類は、まとめず 1ページずつデータ化してください。
※追記事項がある場合、メモなども画像にして アップロードしてください。
※必要書類の取得費用は全額をご負担ください。

#### 大同健保は取得手続きおよび取得費用について 一切の関与をいたしません。

### ④ アップロードを完了させます

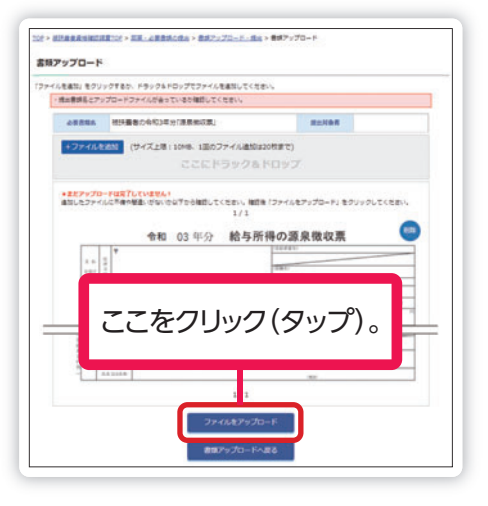

## ⑤ これで調査は完了です!

すべての必要書類のアップロードが完了したら、 提出する これで完了です!

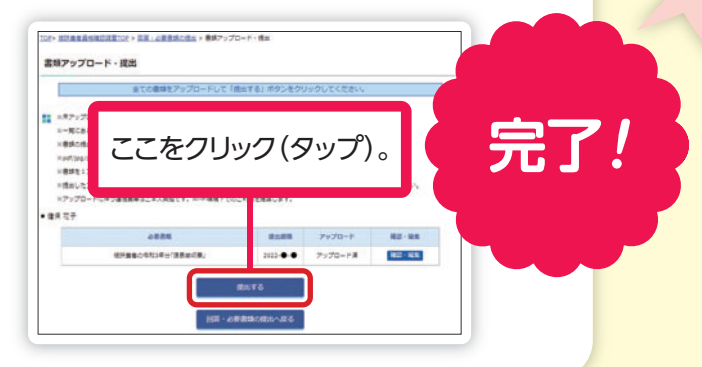

ここからアップロード。

確認の結果、扶養削除の対象となりましたら、削除手続きをお願いします。 手続きをされない場合、このリーフレット1ページ目に記載の日付にて 扶養削除とします。

> 必要書類は結果が表示される までお手元に保管しましょう。 画像不鮮明・文字の見切れ等に より、再提出になることも…。

20

画像は開発中のものです。